## 分配機能の使い方\_1

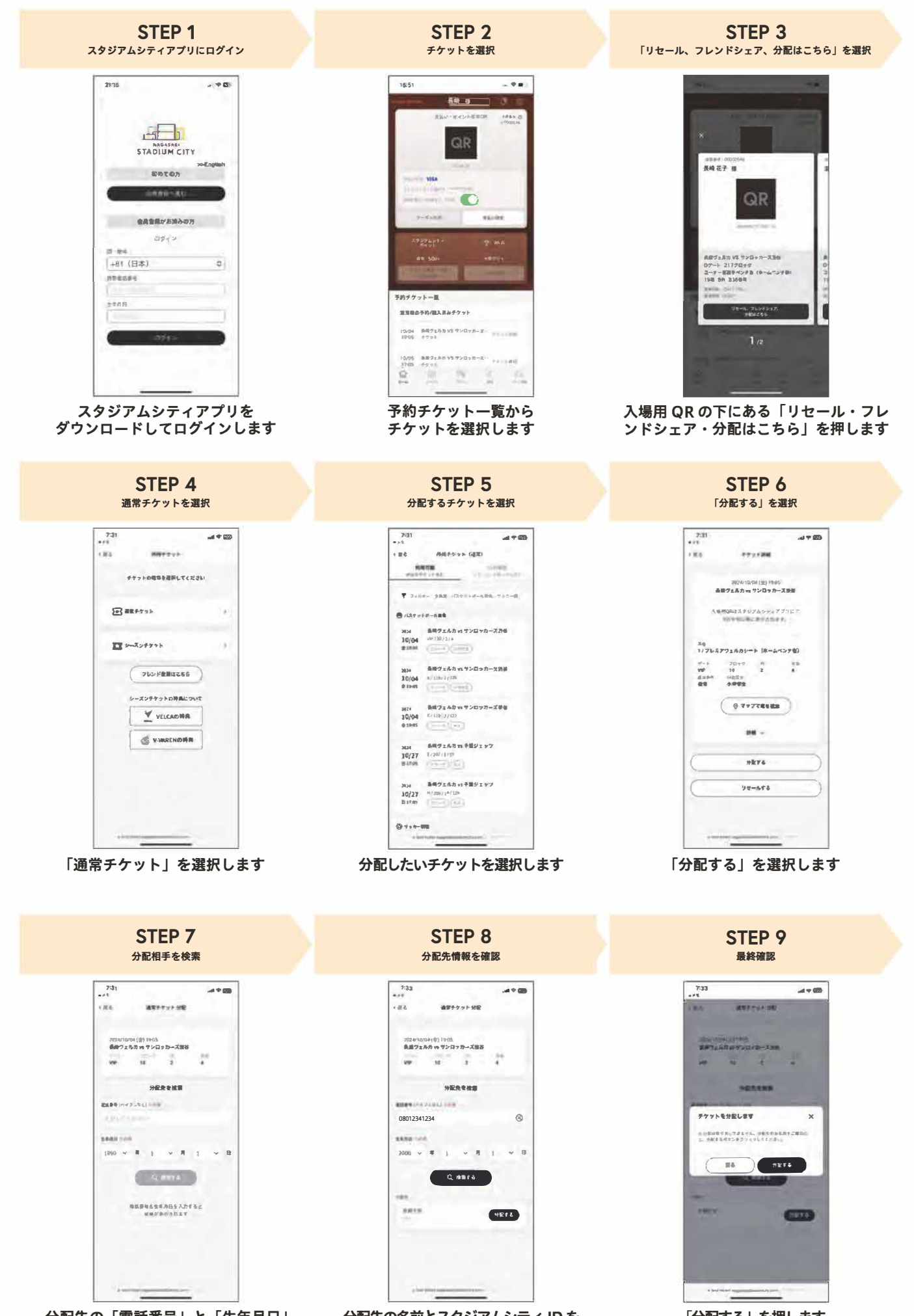

分配先の「電話番号」と「生年月日」 を入力し「検索する」を押します 分配先の名前とスタジアムシティ ID を 確認し、「追加する」を押します 「分配する」を押します

## 分配機能の使い方\_2

| 7:33     |                                                             | .al † 65 |  |
|----------|-------------------------------------------------------------|----------|--|
|          |                                                             |          |  |
| C M G    | MINTYTYP (ma)                                               |          |  |
| Part     | 11日日<br>11日日<br>11日日<br>11日日<br>11日日<br>11日日<br>11日日<br>11日 | eise.    |  |
| 2024     | 長崎ヴェルカ vs 琉球ゴールデンキン                                         | ·52      |  |
| 09/14    | K/120/2/220                                                 |          |  |
| ± 13:30  | (TV=+)(AA)                                                  |          |  |
| 2024     | 長崎ヴェルカ い 琉球ゴールデンキン                                          | 172      |  |
| 09/14    | K/100/1/220                                                 |          |  |
| \$ 13:30 | (++++)(+++++)                                               |          |  |
| 2624     | 各時ヴェルカ vs 地球ゴールデンキン                                         | 172      |  |
| 09/14    | D/201/8/18                                                  |          |  |
| ± 13:30  | (P)-1)(AA)                                                  |          |  |
| 2024     | 長柄ヴェルカ vs 硫酸ゴールデンキン                                         | 172      |  |
| 09/14    | D/201/8/19                                                  |          |  |
| ± 13:30  | (TV-T) (TOTT)                                               |          |  |
| 2024     | 長崎ヴェルカ vs サンロッカーズ派令                                         |          |  |
| 10/04    | ww/30/2/5                                                   |          |  |
| # 18:05  | (De0)                                                       | -        |  |
| 2024     | 長崎ヴェルカ vs サンロッカーズ流行                                         |          |  |
| 10/04    | WP/10/2/4                                                   |          |  |
| \$15.05  | (TQ++)(++972)                                               |          |  |

分配済みのチケットには チケットの右下に「分配」と記載されます

## 分配の取り消し方法

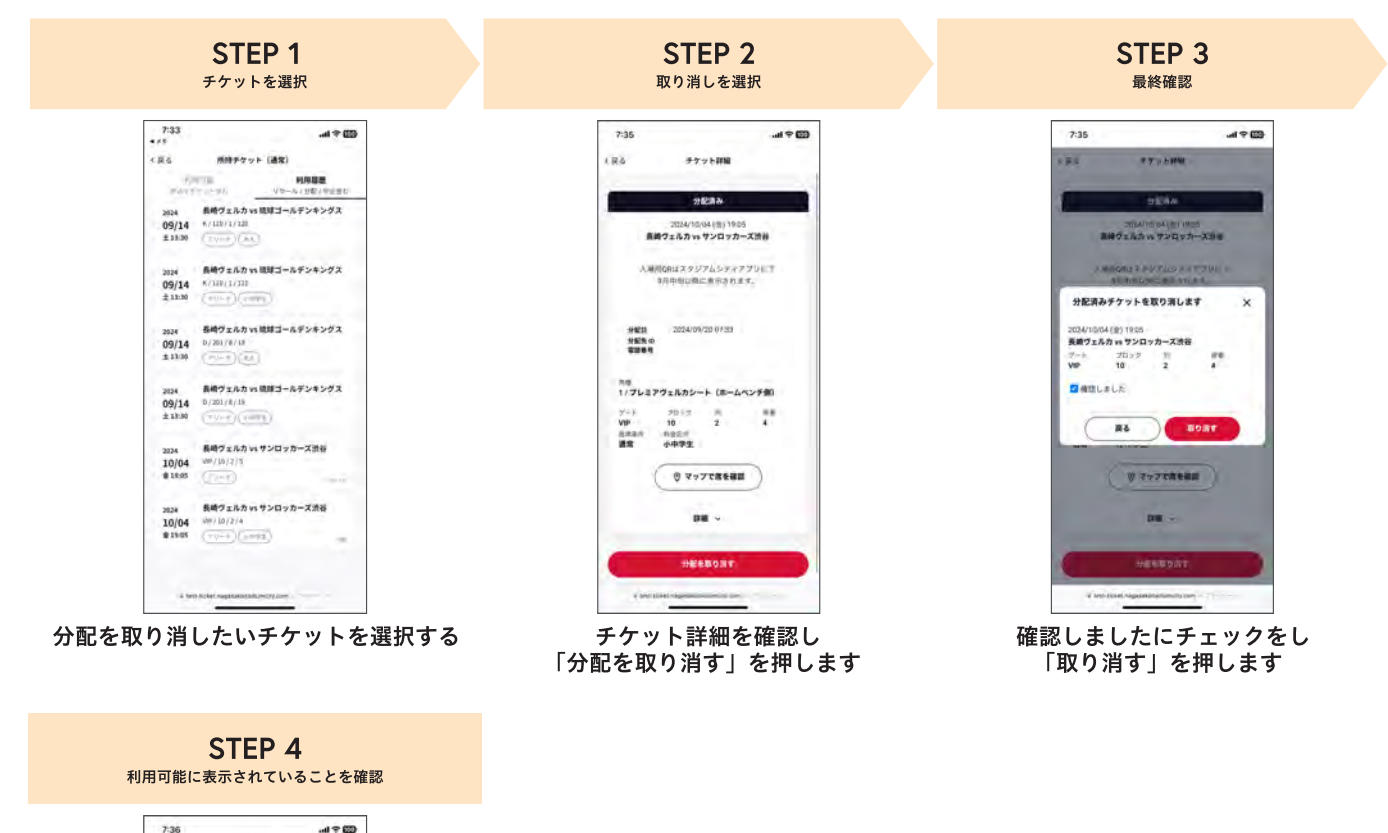

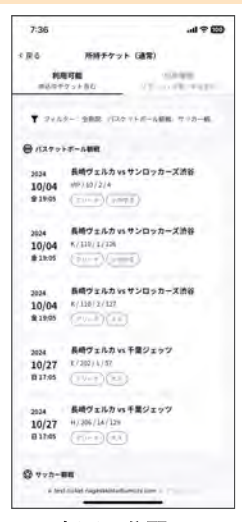

右下の分配の 文字が消えていることを確認